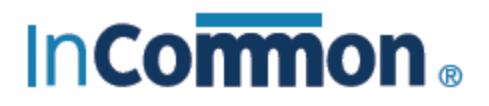

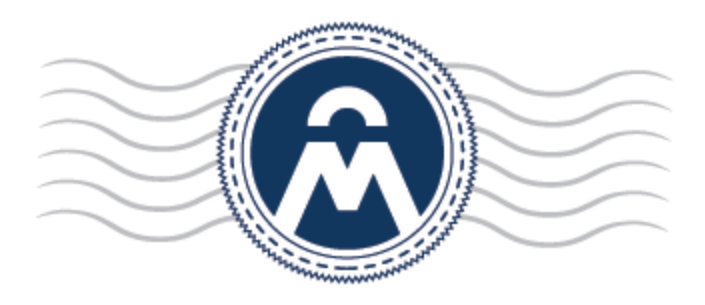

# InCommon Certificate Manager

Device Certificate End User Guide

InCommon c/o Internet2 1000 Oakbrook Drive, Suite 300 Ann Arbor MI, 48104

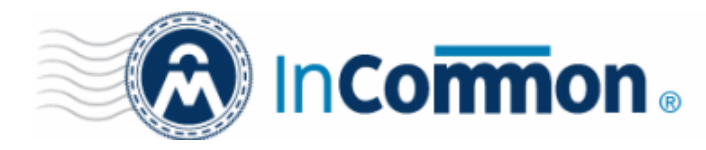

## **Certificate Manager**

### Step 1: Step 1: Open the Self-Enrollment Form

Your administrator should have sent you a link to the certificate enrollment form via email or another communication method. The link will be similar to:

https://cert-manager.com/customer/InCommon/device/<set URI extension>

Click on the link or copy and paste the the URL into the address bar of any browser.

#### **Step 2:** Complete the Enrollment Form

| Certificate Manager             |                             |
|---------------------------------|-----------------------------|
| Device Certificate Enroll       |                             |
| Certificate Type: *<br>Email: * | Non Repudiation Device Cert |
| CSR: *                          |                             |
|                                 | SUBMIT                      |

Note - the fields shown in the form above are the default. There may be additional fields to complete if your administrator has added custom fields.

#### **Form Parameters**

| Form Element                | Туре       | Description                                                                                                    |
|-----------------------------|------------|----------------------------------------------------------------------------------------------------|
| Certificate Type (required) | Drop-down  | Select the device cert type that you want to apply for.<br>If you do not know which of these types you need, then please contact<br>your administrator for advice. |
| Email Address (required)    | Text Field | Enter your full email address. The certificate collection email will be sent to this email address.                                                                |
| CSR (required)              | Text Field | Paste the certificate signing request that was generated for your device.<br>Please contact your administrator if you do not have the CSR.                         |

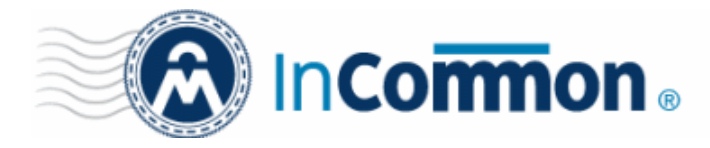

Click 'Submit' after completing the form.

The certificate request will be sent to Comodo Certificate Manager.

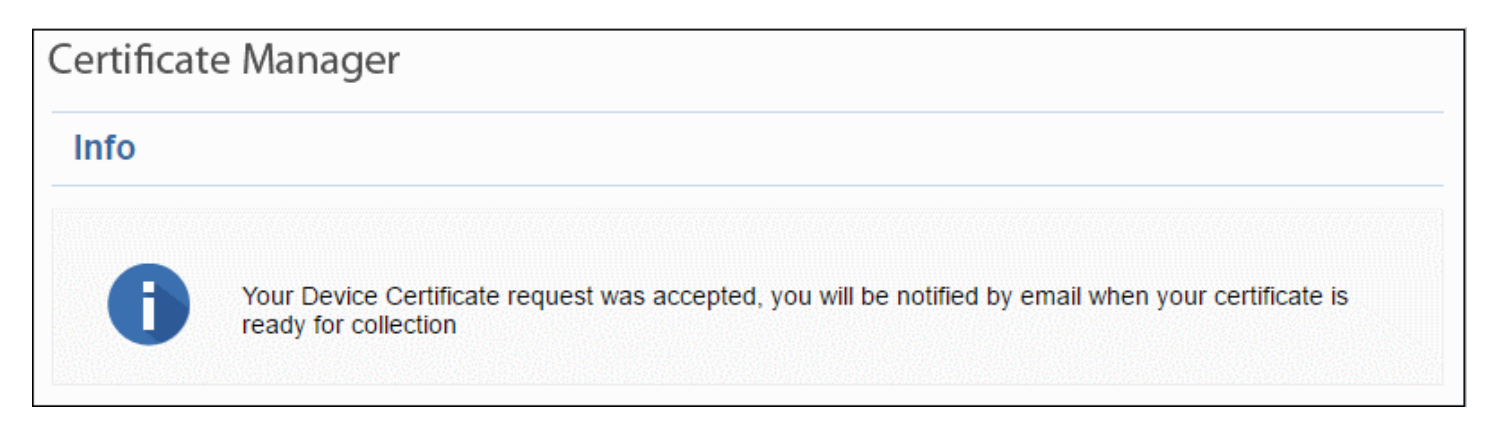

When your certificate is ready, you will receive a certificate collection email to the address you specified in the enrollment form:

| The Device Certificate for Marketing Device has been enrolled.                                                                      |  |  |  |  |
|----------------------------------------------------------------------------------------------------|--|--|--|--|
| Please download it using the link:                                                                                                  |  |  |  |  |
| as PKCS#7 Base64 encoded: https://bddccsoftccm1.brad.dc.comodo.net/customer/adv/device/download/61/3                                |  |  |  |  |
| as PKCSW7 Bin encoded: https://bddccsoftccm1.brad.dc.comodo.net/customer/adv/device/download/61/4                                   |  |  |  |  |
| as X509, Base64 encoded: https://bddccsoftccml.brad.dc.comodo.net/customer/adv/device/download/61/0                                 |  |  |  |  |
| as X509 Certificate only, Base64 encoded: https://bddccsoftccm1.brad.dc.comodo.net/customer/adv/device/download/61/1                |  |  |  |  |
| as X509 Intermediates/root only, Base64 encoded: https://bddccsoftccm1.brad.dc.comodo.net/customer/adv/device/download/61/2         |  |  |  |  |
| as X509 Intermediates/root only Reverse, Base64 encoded: https://bddccsoftccm1.brad.dc.comodo.net/customer/adv/device/download/61/5 |  |  |  |  |
|                                                                                                    |  |  |  |  |
|                                                                                                    |  |  |  |  |
| Certificate Details:                                                                                                    |  |  |  |  |
| Common Name : Marketing Device                                                                                                    |  |  |  |  |
| Term : 730 Days                                                                                                    |  |  |  |  |
|                                                                                                    |  |  |  |  |
| Requested : 01/17/2017 03:28 GMT                                                                                                    |  |  |  |  |
| Expires : 01/17/2019 23:59 GHT                                                                                                    |  |  |  |  |
| Order Number : 1676610                                                                                                    |  |  |  |  |
|                                                                                                    |  |  |  |  |

Your certificate is available for download in a variety of formats. If you are not sure which format you need:

- · Please contact your administrator for further advice
- · Please consult your device documentation to check whether a specific format is required
- As a rule-of-thumb, 'PKCS# 7 Base64' should be compatible with most devices.

#### **Step 3: Collect Your Certificate**

Click the link in the email to download and install your certificate.

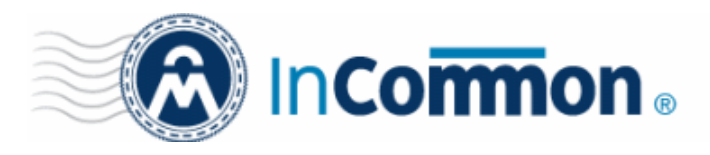

# **Certificate Manager**

| Opening Marketing                                              | × |
|----------------------------------------------------------------|---|
| You have chosen to open:                                       |   |
| 🏪 Marketing                                                    |   |
| which is: application/octet-stream (3.2 KB)                    |   |
| What should Firefox do with this file?                         |   |
| O Open with Browse                                             |   |
| Save File                                                      |   |
| Do this <u>a</u> utomatically for files like this from now on. |   |
|                                                                |   |
| OK Cancel                                                      |   |

You can download the certificate in PKCS#7 and X509 formats.

Note: Please keep a backup copy of your certificate.